1.MicrosoftEdgeを起動をして、右上の「…」ボタンを押下する

| □ 長崎県入札参加資格電子申請 × 十                                      |    |   |          |   | o | × |
|----------------------------------------------------------|----|---|----------|---|---|---|
| ← → C 🖞 https://www.doboku.pref.nagasaki.jp/Denshi       | ۲ò | S | \$<br>ל≘ | Ē |   |   |
| 長崎県入札参加資格電子申請システム                                        |    |   |          |   |   |   |
| 入札参加資格電子申請トップ                                            |    |   |          |   |   |   |
|                                                          |    |   |          |   |   |   |
|                                                          |    |   |          |   |   |   |
|                                                          |    |   |          |   |   |   |
| ○人札参加資格電子申請をする<br>(人札参加資格電子申請をする)                        |    |   |          |   |   |   |
|                                                          |    |   |          |   |   |   |
|                                                          |    |   |          |   |   |   |
|                                                          |    |   |          |   |   |   |
|                                                          |    |   |          |   |   |   |
|                                                          |    |   |          |   |   |   |
|                                                          |    |   |          |   |   |   |
|                                                          |    |   |          |   |   |   |
| Convright@ 2018 Nagasaki Profectural All rights recorved |    |   |          |   |   |   |

2. メニューが表示される。「Internet Explorerモードで再読み込みする」がメニューに存在すれば選択して再読み込みを行う ⇒再読み込みを行う事で、以降は長崎県入札参加資格電子申請システムが正常に動作します

| □ / 長崎県入札参加賃貸電子申請 × 十                              | 1=             | 050-02                        | Contraction of | × |
|----------------------------------------------------|----------------|-------------------------------|----------------|---|
| ← → C 🗅 https://www.doboku.pref.nagasaki.jp/Denshi | 3              | ME .                          | Ctrl+H         |   |
| 長崎県入札参加資格電子申請システム                                  | $\overline{+}$ | ダウンロード                        | Ctel+J         |   |
| 入札参加資格電子中請トップ                                      | œ              | 779                           |                |   |
|                                                    | ø              | 7-L                           |                |   |
|                                                    | G              | 訪孫機職                          |                |   |
| ○入札参加資格電子申請の利用登録をする (すでにIDを取得している方は、利用登録の必要はありません。 | 8              | Microsoft Rewards             |                |   |
|                                                    | ÷              | 1(7x-7)2                      |                |   |
| ○人札参加資格電子申請をする (人札参加資格申請、変更面、主観点面はこちらからです。)        | ø              | ET NU                         | Ctrl+P         |   |
|                                                    | ø              | Web キャプチャ                     | Ctrl+Shift+S   |   |
|                                                    | Ð              | Web 選択                        | Ctrl+Shift+X   |   |
|                                                    | Ċ              | 共有                            |                |   |
|                                                    | හ              | ページ内の検索                       | Ctrl+F         |   |
|                                                    | A              | <b>食声で読み上げる</b>               | Curl+Shift+U   |   |
|                                                    | (æ             | Internet Explorer モードで再設み込みする |                |   |
|                                                    |                | その他のゲール                       | > >            |   |

3. メニューに「Internet Explorerモードで再読み込みする」が存在しない場合(存在する場合は以下の設定は不要です) 以下の設定を行う。

3. 1. メニューから設定を選択する。

|                                                             | Έ                     |                               | Curronner    |  |
|-------------------------------------------------------------|-----------------------|-------------------------------|--------------|--|
| ti ← → C                                                    | 9                     | 履歴                            | Ctrl+H       |  |
| 長崎県入札参加資格電子申請システム                                           | $\overline{\uparrow}$ | ダウンロード                        | Ctrl+J       |  |
| 入札参加資格電子申請トップ                                               | B                     | アプリ                           | >            |  |
|                                                             | 65                    | ゲーム                           |              |  |
|                                                             | €                     | 拡張機能                          |              |  |
| ○ <u>○入札参加資格電子申請の利用登録をする</u> (すでにIDを取得している方は、利用登録の必要はありません。 | 8                     | Microsoft Rewards             |              |  |
|                                                             |                       | パフォーマンス                       |              |  |
| ○人札参加貨格電子申請をする (人札参加貨格申請、変更届、王観点届はこちらからです。)                 | Ø                     | 印刷                            | Ctrl+P       |  |
|                                                             | Ø                     | Web キャプチャ                     | Ctrl+Shift+S |  |
|                                                             | C                     | Web 選択                        | Ctrl+Shift+X |  |
|                                                             | Ċ                     | 共有                            |              |  |
|                                                             | තී                    | ページ内の検索                       | Ctrl+F       |  |
|                                                             | A»                    | 音声で読み上げる                      | Ctrl+Shift+U |  |
|                                                             | æ                     | Internet Explorer モードで再読み込みする |              |  |
|                                                             |                       | その他のツール                       |              |  |
|                                                             | ŝ                     | 設定                            |              |  |
|                                                             | 0                     | ヘルプとフィードバック                   |              |  |

3. 2. 左側のメニューから「既定のブラウザー」を選び、右側の「Internet Explorer モード (IE モード) でサイトの再読み込みを許可」を「許可」に設定する 上記の設定を行う事で、「Internet Explorerモードで再読み込みする」がメニューに表示されるようになる。

| □   🕐 🕸                      | 長崎県入札参加資格電子申請 🗙 😥 設定                                             | ×                                                                                          | +                                                                                                    |                                                                                      |                         |                   |               |                    |                                 | o                                         | × |
|------------------------------|------------------------------------------------------------------|--------------------------------------------------------------------------------------------|----------------------------------------------------------------------------------------------------|--------------------------------------------------------------------------------------|-------------------------|-------------------|---------------|--------------------|---------------------------------|-------------------------------------------|---|
| $\leftarrow \   \rightarrow$ | C & Edge   edge://settings/defaul                                | tBrowser                                                                                   |                                                                                                    |                                                                                      | τœ                      | S                 | 3             | £≞                 | Ē                               | •                                         |   |
|                              |                                                                  | ð                                                                                          | 組織によるブラウザーは管理されている                                                                                   | <u>ŧ</u>                                                                             |                         |                   |               |                    |                                 |                                           |   |
| 設定                           | :                                                                | 既定のブラウザー                                                                                   |                                                                                                    |                                                                                      |                         |                   |               |                    |                                 |                                           |   |
| ٩                            | 設定の検索                                                            | Microsoft Edge を既                                                                          | 【定のブラウザーにする                                                                                          |                                                                                      |                         |                   |               | 既定                 | に設定す                            | 3                                         |   |
| ی<br>1-<br>(7)               | プロファイル<br>プライバシー、検索、サービス<br>外観                                   | Internet Explore                                                                           | er の互換性                                                                                              |                                                                                      |                         |                   |               |                    |                                 |                                           |   |
| 11<br>12<br>11<br>11         | [スタート]、[ホーム]、および [新規] タブ<br>共有、コピーして貼り付け<br>Cookie とサイトのアクセス許可   | <b>Internet Explorer に</b><br>Internet Explorer でブラ                                        | <b>Microsoft Edge でサイトを開</b> け<br>ウズするときに、Microsoft Edge でサイ                                         | かせる ⑦<br>イトを自動的に開くように選択できます                                                          | Ē                       | 換性の               | ないサイ          | ትወ <b>み</b> (ł     | 推奨) ∖                           | ~                                         |   |
| ■<br>シ<br>小<br>で<br>□        | 既定のブラウザー<br>ダウンロード<br>ファミリー セーフティ<br>言語<br>プリンター<br>システムとパフォーマンス | Internet Explorer モ<br>Microsoft Edge でブラウン<br>ます。<br>Internet Explorer モ<br>これらのページは、ページ追 | ー <b>ド (IE モード) でサイトの再読み</b><br>ズするときに、互換性を確保するために<br>ー <b>ド ページ</b><br>加日から 30 日間 Internet Explored | <b>込みを許可 ⑦</b><br>E Internet Explorer が必要な場合は、In<br>r モードで開きます. Internet Explorer モー | iternet Expl<br>・ドの一覧に; | lorer モー<br>追加される | ドで再度<br>にいるペー | <br>読み込む。<br>ジがまだあ | 許可 、<br>ことを選択<br><u>追</u> りません. | <ul><li>」</li><li>ごでき</li><li>加</li></ul> |   |
| ب<br>م<br>2                  | プリンター<br>システムとパフォーマンス<br>設定のリセット                                 | internet Explorer モ<br>これらのページは、ページ追                                                       | ーティーン<br>加日から 30 日間 Internet Explorer                                                                | r モードで開きます. Internet Explorer モー                                                     | ドの一覧に                   | 追加されて             | เมอぺ-         | ジがまだあ              | りません.                           | <i>J</i> H                                |   |